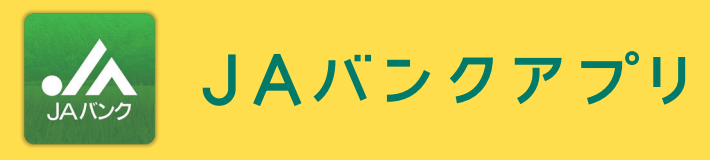

JAバンクアプリのPayB機能で請求書のバーコード・ 地方税統一QRコード(eL-QR)を読み取って、税金等を簡単にお支払い。

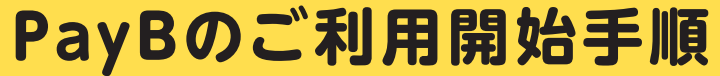

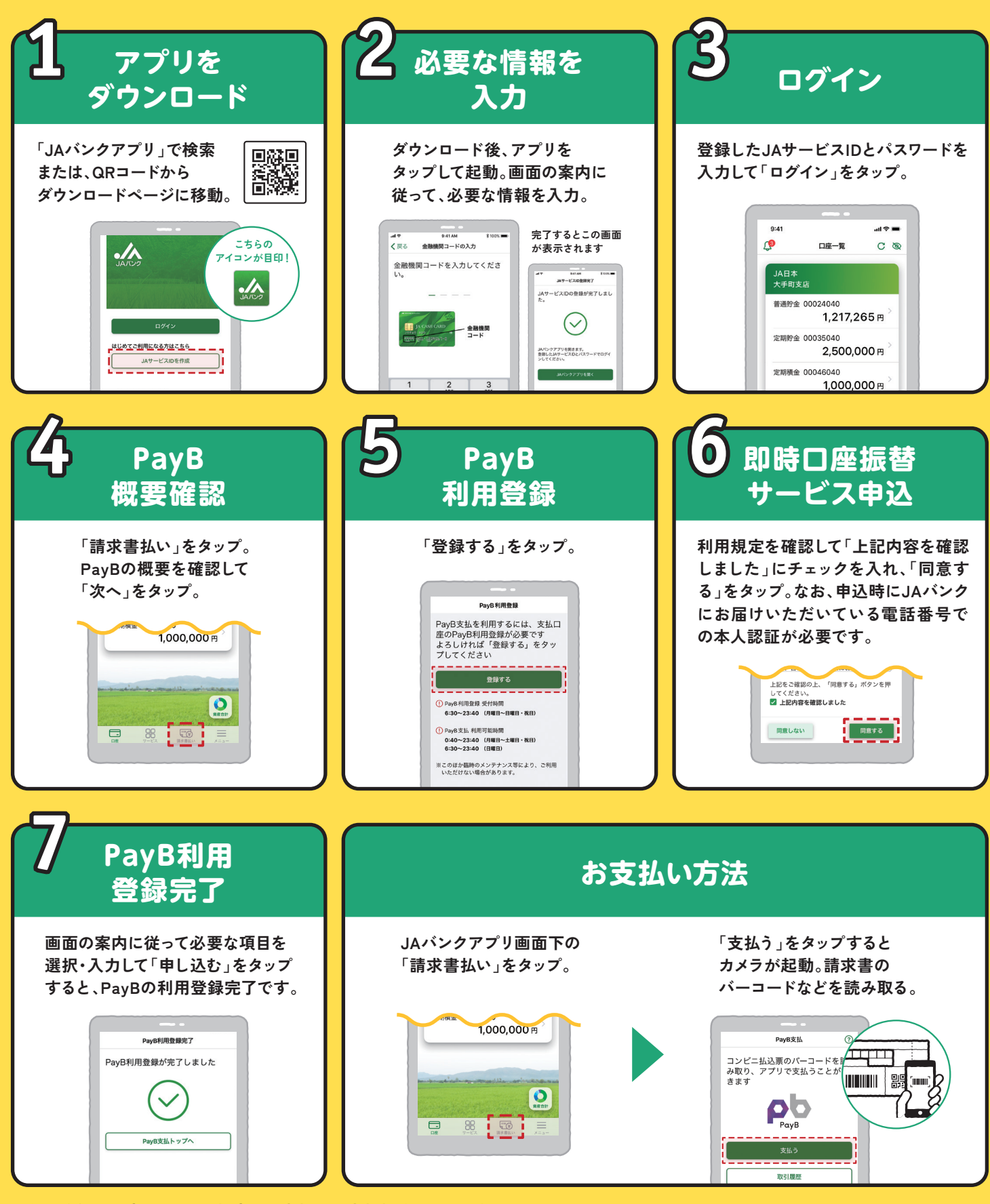

ご利用登録は一度のみです。都度のお支払はお支払操作のみで可能です。

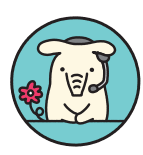

操作に関するお問い合わせは ヘルプデスクをご利用ください。 や ホルプデスク 平日 9:00~21:00 土日祝 9:00~17:00 0120-058-098 JAバンクアプリ bankap-ja-helpdesk@dream.com

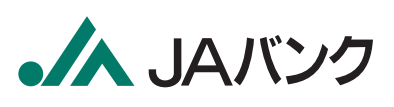